学生端《专业拓展课》选课操作手册 一、登录学生端本科教务综合管理系统页面,点击【选课中心】进入 到选课轮次菜单页面。如下图:

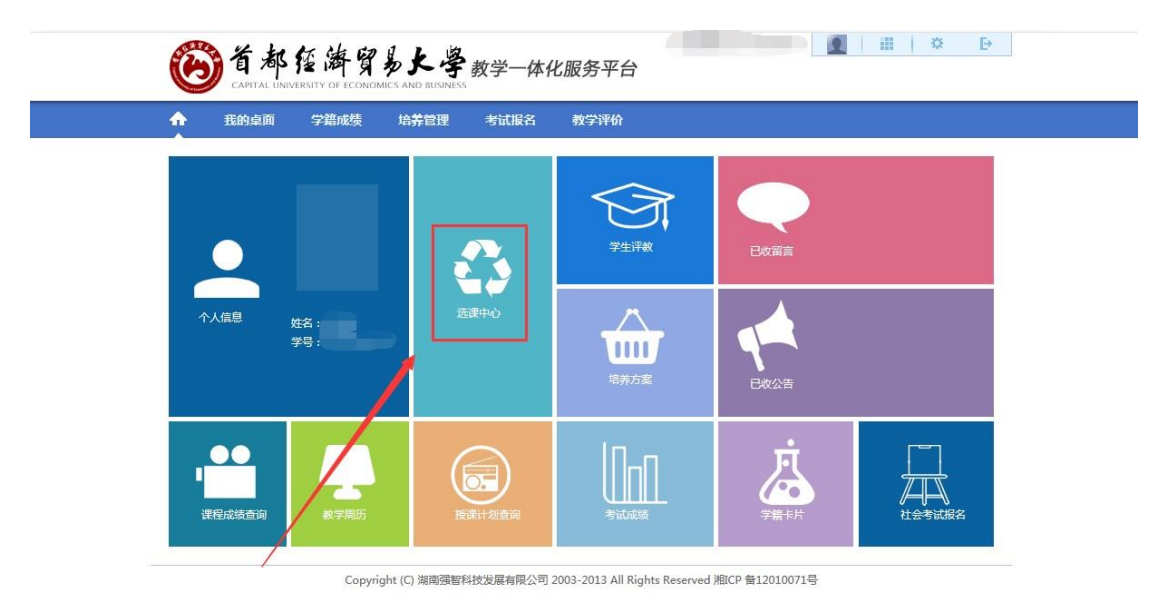

二、进入到【学生选课中心】页面后,点击【进入选课】即可进入 本次选课界面。如下图:

|                                                                                                    | 学籍成绩 培养     | 管理  考试报名   | 教学评价                              |                |
|----------------------------------------------------------------------------------------------------|-------------|------------|-----------------------------------|----------------|
| - 培养方案                                                                                                    | 首页» 选课管理    | 瞿 » 学生选课中心 |                                   |                |
| 培养方案大纲                                                                                                    | 学年学期        | 洗课名称       | 洗课时间                              | 操作             |
| 指导培养方案                                                                                                    | 2018-2019-2 | 专业拓展课洗课    | 2018-12-23 00:00~2018-12-28 00:00 | 进入洗课 音唇详细设管    |
| <b>三</b> 我的课表                                                                                                    |             |            |                                   | Page Statistic |
|                                                                                                    |             |            |                                   | 1              |
| 子州庄吃休农                                                                                                    |             |            |                                   |                |
| 头短课浓重词                                                                                                    |             |            |                                   |                |
| 加工の日本などつ                                                                                                    |             |            |                                   |                |
| 班级课表查询                                                                                                    |             |            |                                   |                |
| 班级课表查询<br>教师课表查询                                                                                                    |             |            |                                   |                |
| 班级课表查询<br>教师课表查询<br>教室课表查询<br>课程课表查询                                                                                                    |             |            |                                   |                |
| 班级课表查询<br>教师课表查询<br>教室课表查询<br>课程课表查询                                                                                                    |             |            |                                   |                |
| 班级课表查询<br>教师课表查询<br>教室课表查询<br>课程课表查询                                                                                                    | _           |            |                                   |                |
| 田级课表查询     教师课表查询     教师课表查询     教室课表查询     课程课表查询     课程课表查询     建 <b>计管理</b> 学生选课中心                                                                                                    |             |            |                                   |                |
| <ul> <li>         田级课表查询<br/>軟师课表查询<br/>軟質課表查询<br/>課程课表查询         </li> <li>         課程课表查询         </li> <li>         登集證课中心         </li> </ul>                                                                                                    |             |            |                                   |                |
| <ul> <li>         ·····························</li></ul>                                                                                                    |             |            |                                   |                |
| 田辺漠表面词<br>軟(可見表面词<br>松室見表面词<br>梁屋浸表面词<br>梁屋浸表面词<br>李生活课中心<br>福修管理<br>福修管理<br>福修祭名                                                                                                    | -           |            |                                   |                |
| <ul> <li>         并设课表面询<br/>於何課表面询<br/>於宜课表面询         "课程课表面询         课程课表面询         "课程课表面询         "课程课表面询         "要生选课中心         </li> <li>         等生选课中心         </li> <li>         辅修管理<br/>辅修行报名         </li> <li>         留      延长学籍管理         </li> </ul> |             |            |                                   |                |
| ·····························                                                                                                    |             |            |                                   |                |

三、

根据个人设置查询条件可进行查找可选课程信息。如下图:

| <b>釈程</b> : | 上课老师:               | 星期:            | 星期二 • 节次: | 请选择  | <ul> <li>回过#已满课程</li> </ul> | 🗹 过撑中突滚程 🧱 🚄 |       |                  |         |     |       |      |
|-------------|---------------------|----------------|-----------|------|-----------------------------|--------------|-------|------------------|---------|-----|-------|------|
| 课程号         | 课程名                 | 开课单位           | 课程类别      | 学分   | 上课年级                        | 专业名称         | 上课老师  | 上课时间             | 上课地点    | 利余量 | BIRMY | 課作   |
| 110922      | B 风险损失模型            | 金融学院           | 专业选修课     | 2    | 2017                        | 保险学(保险精算)    | 赵明    | 1-16南 星期二 7-8节   | 博学楼-632 | 40  |       | 這课   |
| 010991      | 8 (((母科学            | 城市经济与公共管理学     | 乾 专业必修课   | 2    | 2017                        | 行政管理         | 15.98 | 1-16周 星期二 7-8节   | 博学模-618 | 5   |       | 透課   |
| 020842      | 8 移动两务              | 工商管理学院         | 专业选择课     | 2    | 2017                        | 旅游管理         | 陆文婷   | 1-16周 星期二 5-6节   | 博学標-414 | 25  |       | 选课   |
| 021412      | B                   | 工育管理学院         | 专业业修课     | 2    | 2017                        | 市场营销         | 王裒    | 1-16周 星期二 7-8节   | 慎愿模-522 | 7   |       | 22   |
| 030032      | 8 政治经济学工            | 经济学院           | 专业必得课     | 2    | 2017                        | 经济学          | 张绵冬   | 1-16周 星期二 5-6节   | 向东槽-511 | 8   |       | 法课   |
| 030172      | 8 发展经济学             | 经济学院           | 专业法律课     | 2    | 2017                        | 经济学          | 王少国   | 1-16周 星期二 5-6节   | 慎思模-511 | 42  |       | 1010 |
| 030472      | 8 国际商务谈判            | 经济学院           | 专业选择课     | 2    | 2017                        | 国际经济与贸易(国际班) | 赵涛    | 1-16周 星期二 7-8节   | 博学標-614 | 40  |       | 101  |
| 030512      | 8 价格学               | 经济学院           | 专业选择课     | 2    | 2017                        | 贸易经济         | 宋丕丞   | 1-16周 星期二 7-8节   | 博学楼-710 | 39  |       | 1212 |
| 030682      | 8 品牌学               | 经济学院           | 专业法修课     | 2    | 2017                        | 国际经济与贸易      | 李森梅   | 1-16周 星期二 5-6节   | 慎思標-218 | 81  |       | 法律   |
| 030682      | 8 品牌学               | 经济学院           | 专业选择课     | 2    | 2017                        | 贸易经济(卓越班)    | 祝台校   | 1-16周 星期二 7-8节   | 博学楼-730 | 35  |       | 1212 |
| 031122      | B 国际贸易理论与实现<br>(英语) | 经济学院           | 专业法师课     | 2    | 2017                        | 英语(经贸翻译)     | 常知    | 1-16周 星期二 5-6节   | 慎思禄-605 | 30  |       | 58   |
| 050292      | B 人力资源管理(双<br>语)    | 劳动经济学院         | 专业远修课     | 2    | 2017                        | 经济学 ( 实验班 )  | 翻华颖   | 1-16周 星期二 5-6节   | 博学楼-632 | 40  |       | 58   |
| 谍课表         | 选课结果查看及退选           | 退课日志查看         |           |      |                             |              |       |                  |         |     |       |      |
|             | 星鄉                  |                | 星總二       |      | 星織三                         | 226          |       |                  | 潮五      |     | 星期六   | 星期日  |
| 1-2节        | 管理信息系统              | 國際形成 组织行为学(黄语) |           | 运营管理 | 湮(茵语)                       | 中國近現代史明要 财务  |       | 時管理学             |         |     |       |      |
| 3-475       | 管理信息系统              | 建国意系统 应用写作     |           | 产业组织 | R920                        | 组织行为学(英语)    |       |                  |         |     |       |      |
| 5-615       | 体育IV(女)(女子篮球)       | \$育[V[女](女子盪球) |           | 운대学  |                             |              | 101   | 管理学经典文献导演口,财务管理学 |         |     |       |      |
| 7-8节        | 运营管理(英语)            |                |           |      |                             |              |       | 会计学              |         |     |       |      |
|             |                     |                |           |      |                             |              |       |                  |         |     |       |      |

注:默认显示所有可选专业必修课和专业选修课课程信息。如课程量 过大,同学可根据筛选条件进行查询课程信息。